## Aufgabenblatt Nr.5 – Bilder importieren

## Aufgabe 3) Bild aus Catia einfügen

- 1. Für Leute, die Catia kennen/nutzen:
  - a. Öffnet die Part-Datei "Probe-1".
  - b. Erstellt eine Drawing mit einer Isometrische Ansicht eures Beliebens.
  - c. Importiert die Datei in Corel (Tipp: Exportieren als .dxf)
  - d. Schließt in Corel die einzelnen Felder und überprüft dies mit der intelligenten Füllung.
- 2. Für Leute, die kein Catia kennen/nutzen:
  - a. Importiert die Datei "Probe-1.dxf" in Corel.
  - b. Schließt in Corel die einzelnen Felder und überprüft dies mit der intelligenten Füllung.